#### Install Allset Plus thru Downloader App

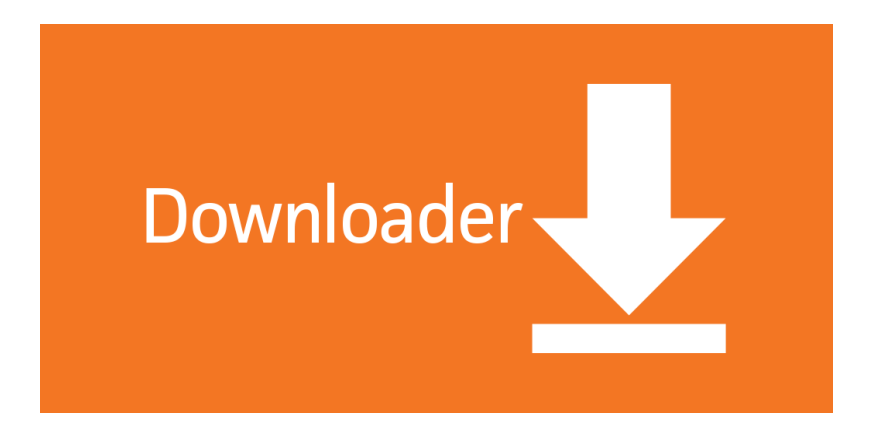

On both devices make sure you have enabled unknown sources....

Step 1 make sure Firestick is connected to internet ...Go into Firestick Settings

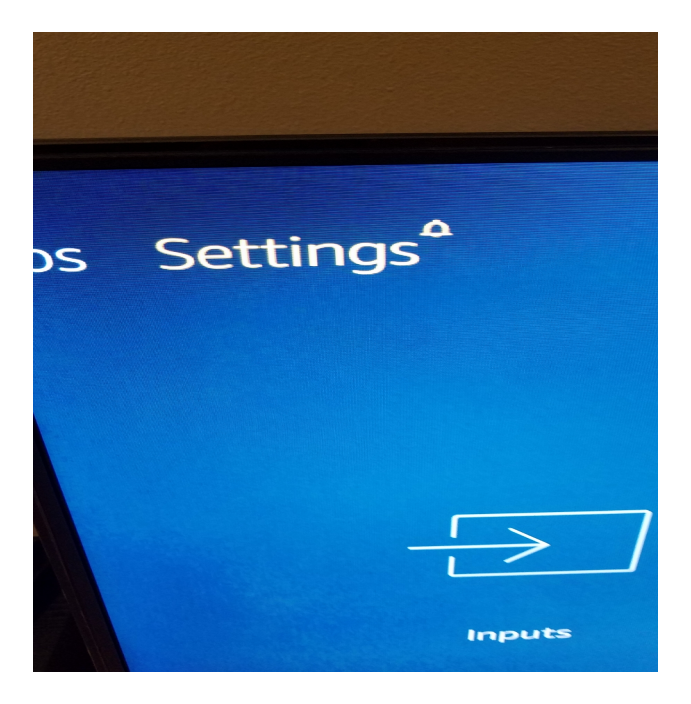

## then go to MY FIRE TV and go and click DEVELOPER OPTIONS and turn both on

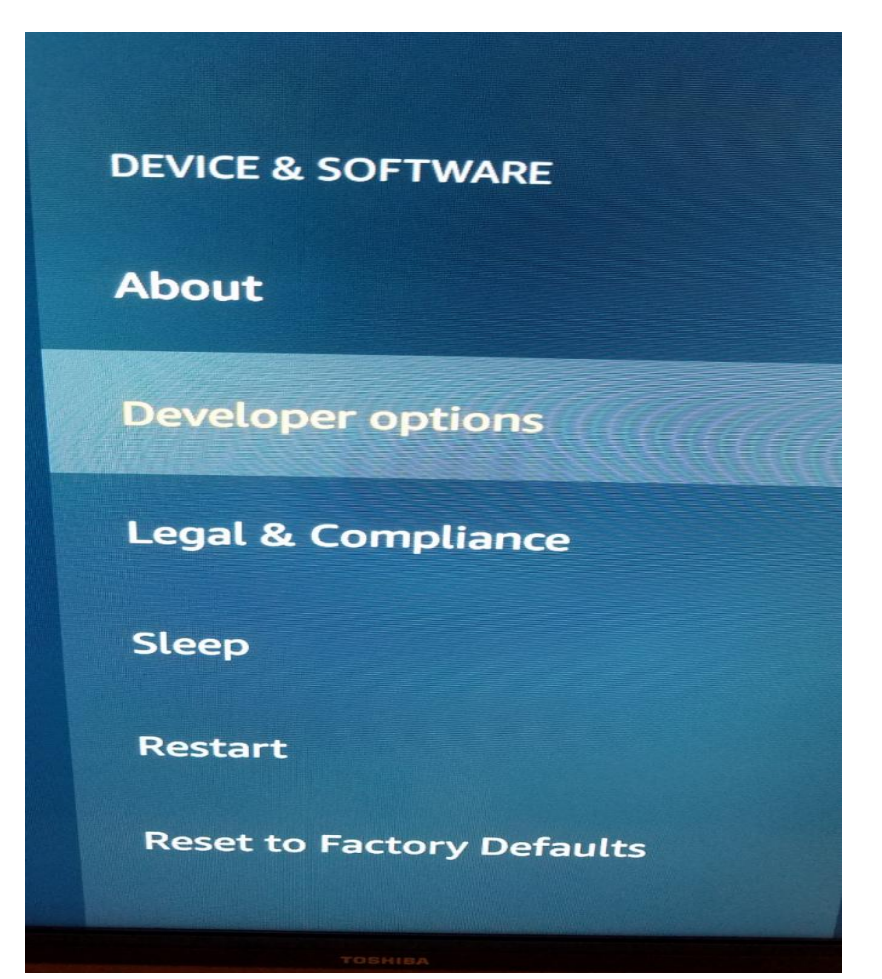

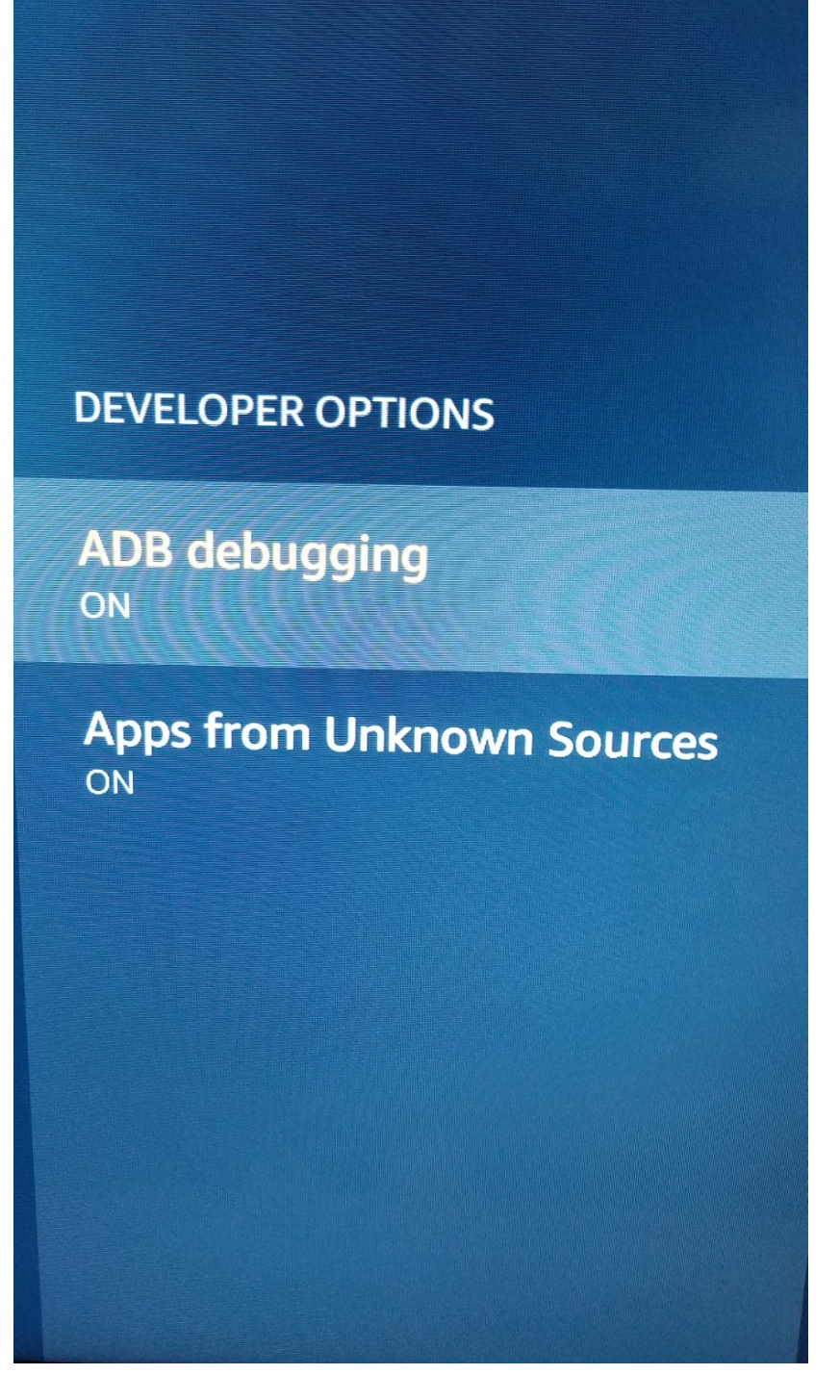

Then press Home button and go to search and type in DOWNLOADER or press Alexa button and say DOWNLOADER....install the app and open...

| Home      | Downloader 보                                                 | by 🛆 AFT Vnews                                             | .com                                |
|-----------|--------------------------------------------------------------|------------------------------------------------------------|-------------------------------------|
| Browser   | Enter a URL or Search Term:                                  |                                                            |                                     |
| Files     | Ex: "AFTVnews.com" or "Fire                                  | e TV News" (Navigate he<br>Go                              | re and press occurry)               |
| Favorites |                                                              |                                                            |                                     |
| Settings  | Please consider supporting<br>(You'll be given the option to | this app via these in-app po<br>o use currency or Amazon C | urchase donation buttons:<br>Coins) |
| Help      | \$1                                                          | \$5                                                        | \$10                                |
|           | \$20                                                         | \$50                                                       | \$100                               |
|           |                                                              |                                                            |                                     |

#### Once open Type in <u>www.allsettv.com</u>

|                  |                    |         |         |          | -                    |        |         |   |     |                      |
|------------------|--------------------|---------|---------|----------|----------------------|--------|---------|---|-----|----------------------|
| www.allsettv.com |                    |         |         |          |                      |        |         |   |     |                      |
| 1                | 2                  | 3       | 4       | 5        | 6                    | 7      | 8       | 9 | 0   |                      |
| а                | b                  | С       | d       | е        | f                    | g      | h       | i | j   |                      |
| k                | ι                  | m       | n       | 0        | р                    | q      | r       | S | t   |                      |
| u                | v                  | w       | x       | у        | z                    | !      | ,       |   | @   |                      |
|                  | <ul><li></li></ul> |         |         |          | Space 🕙 Delete Clear |        |         |   | ear |                      |
|                  |                    |         |         |          | (ii) Go              |        |         |   |     | ase donation buttons |
|                  |                    | Press a | nd hold | d 🕒 to : | say wor              | ds and | phrases | ; |     | \$10                 |
|                  | \$20               |         |         |          |                      |        | 50      |   |     |                      |

# Our website will pop up and simply scroll down with circle on remote and scroll to the Firestick logo

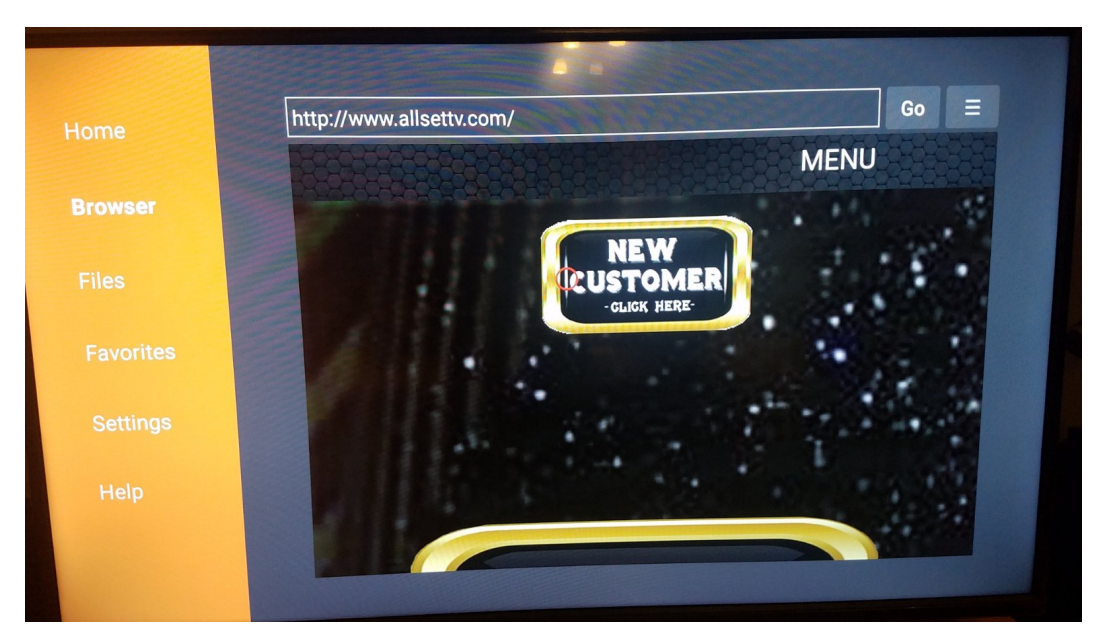

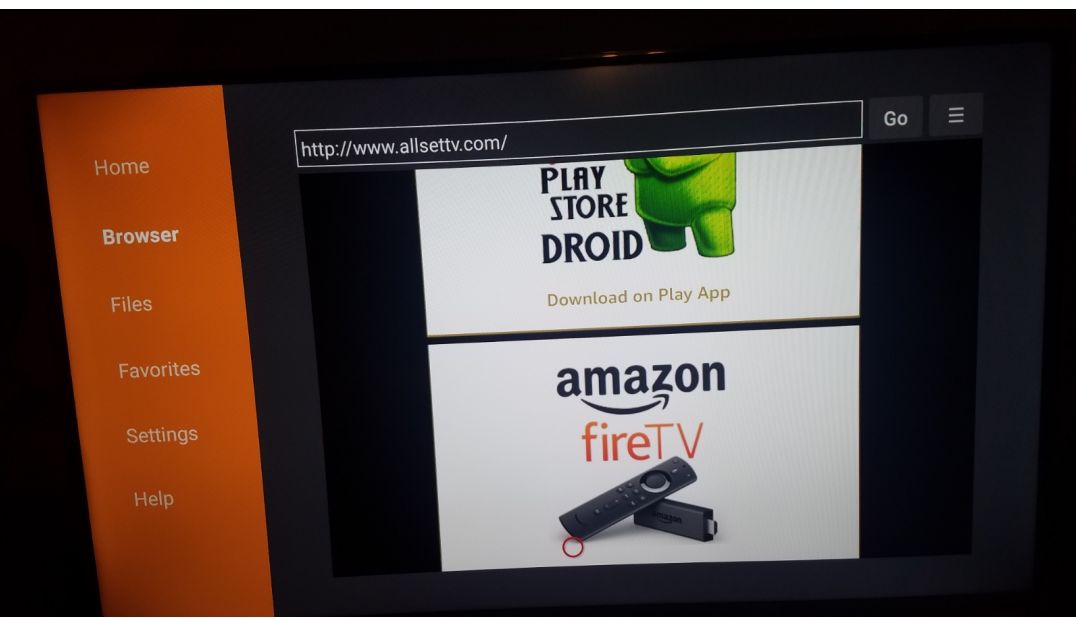

click it to start downloading our app then next screen will ask to install and click INSTALL

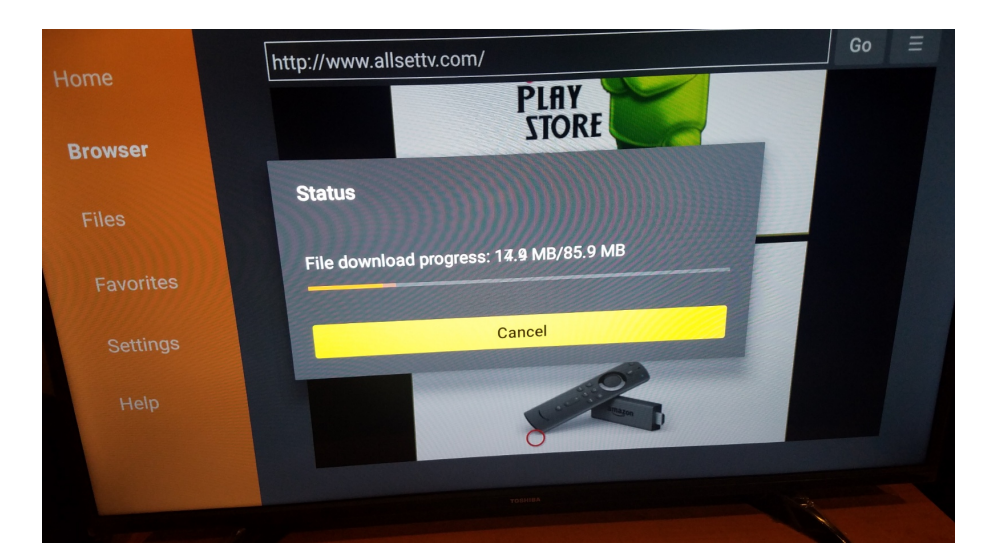

### ONCE IN GOLD APP::: Add USER

and Log in Thru the bottom Login with Xtream Codes API

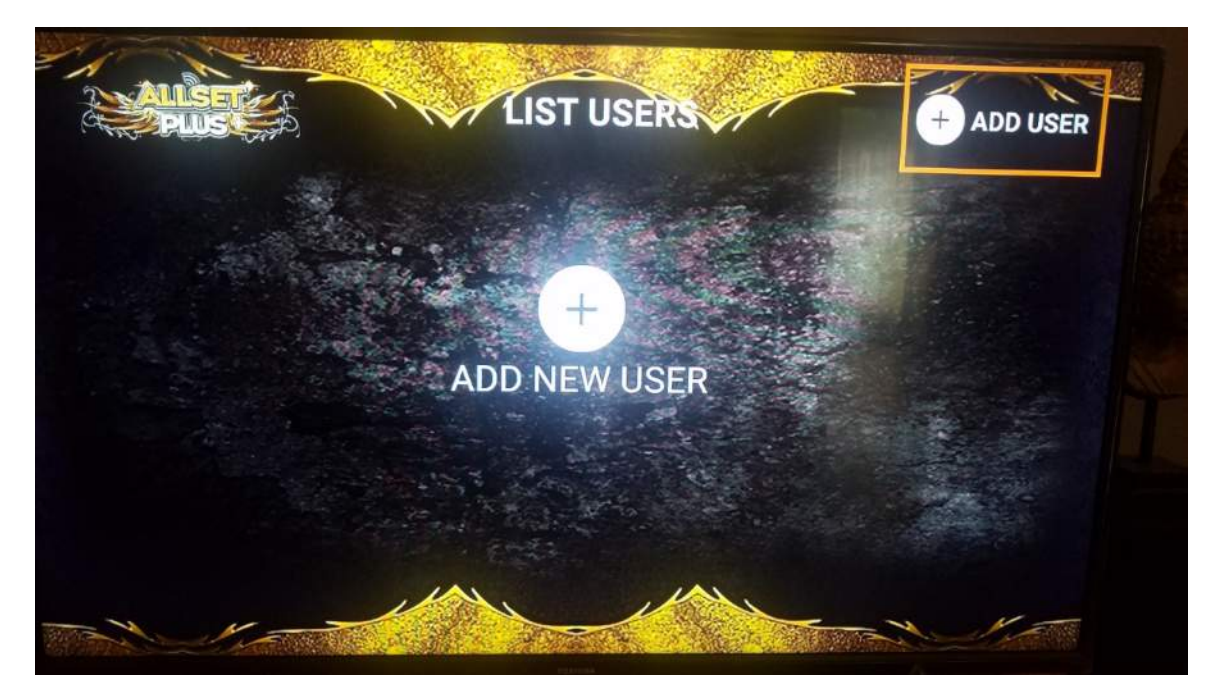

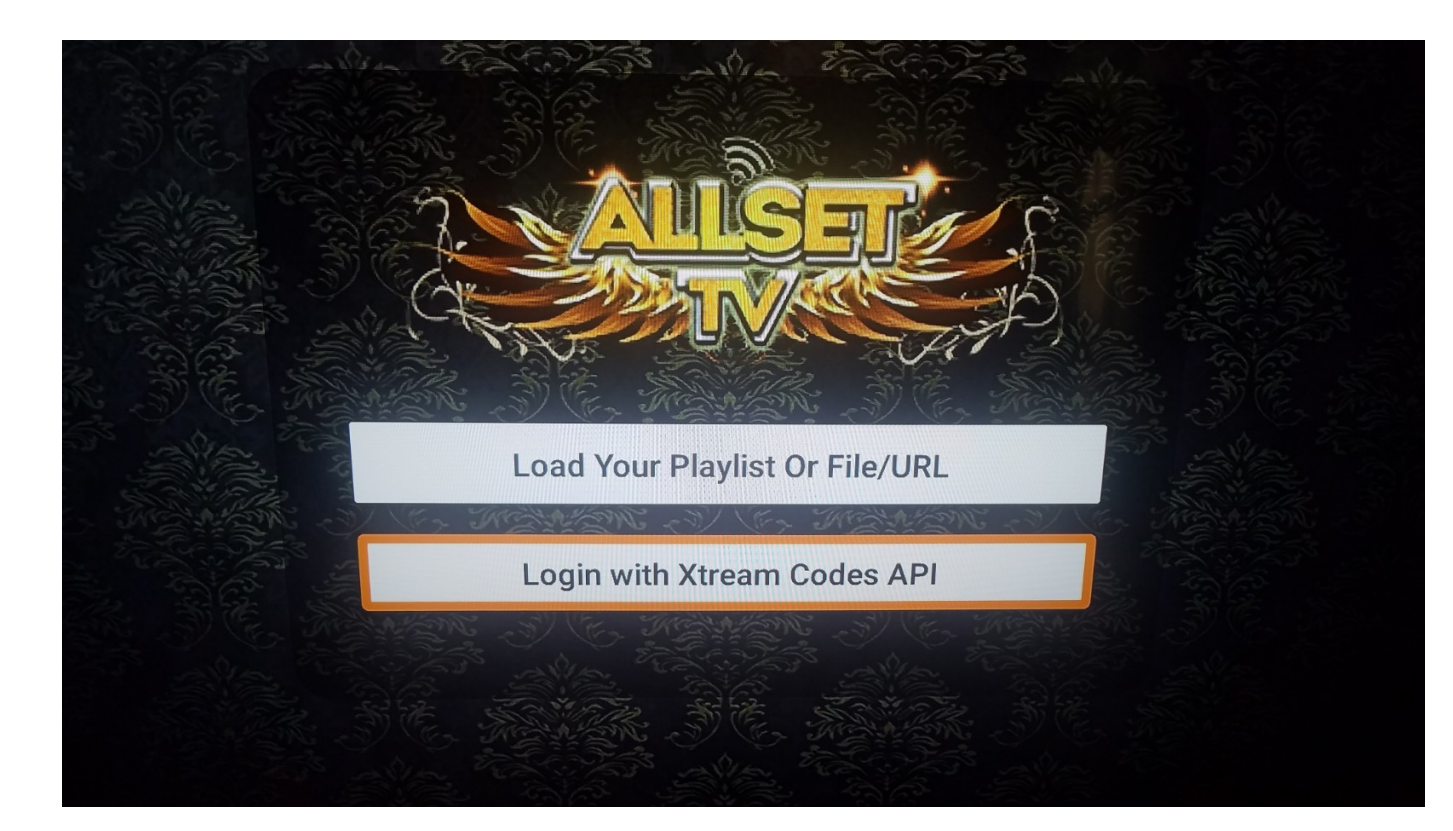

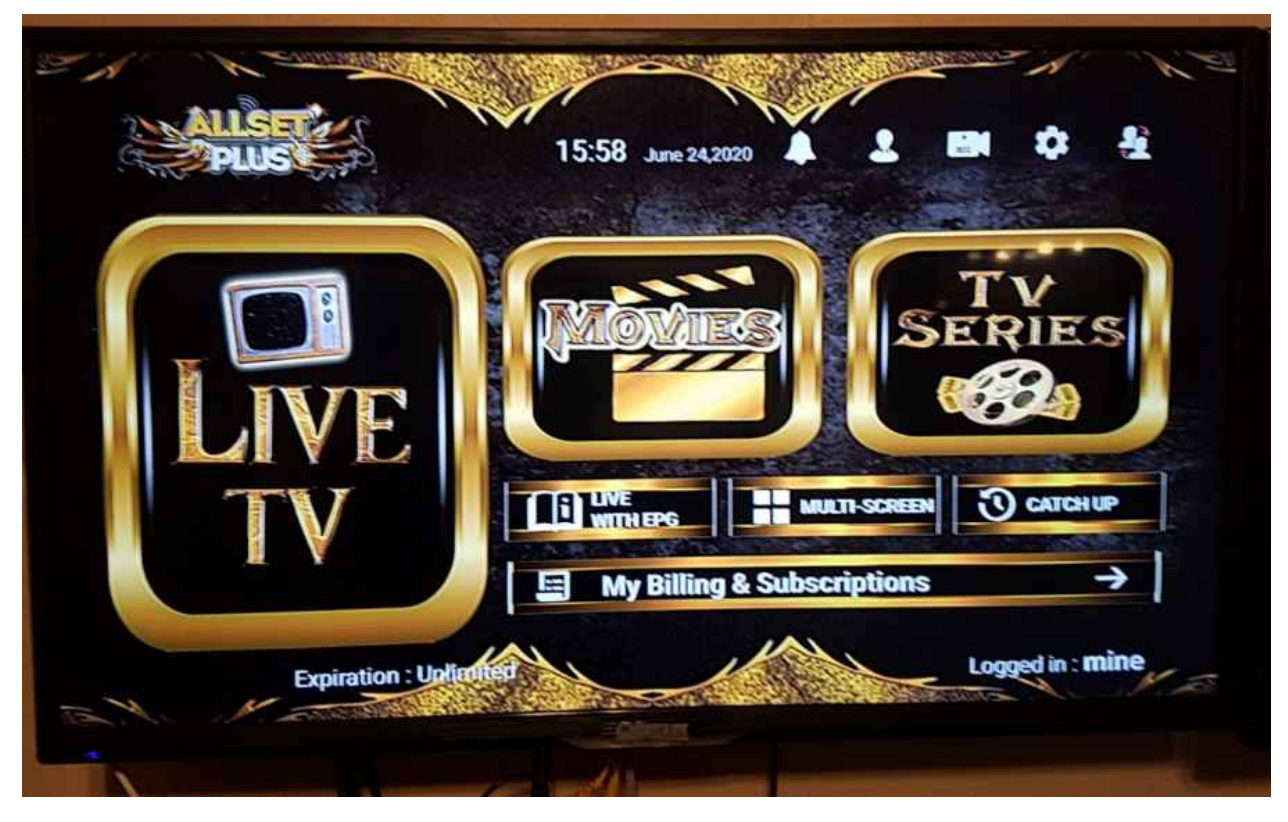

You can put any name in the top line

# USERNAME and Password from email to go here:::::::

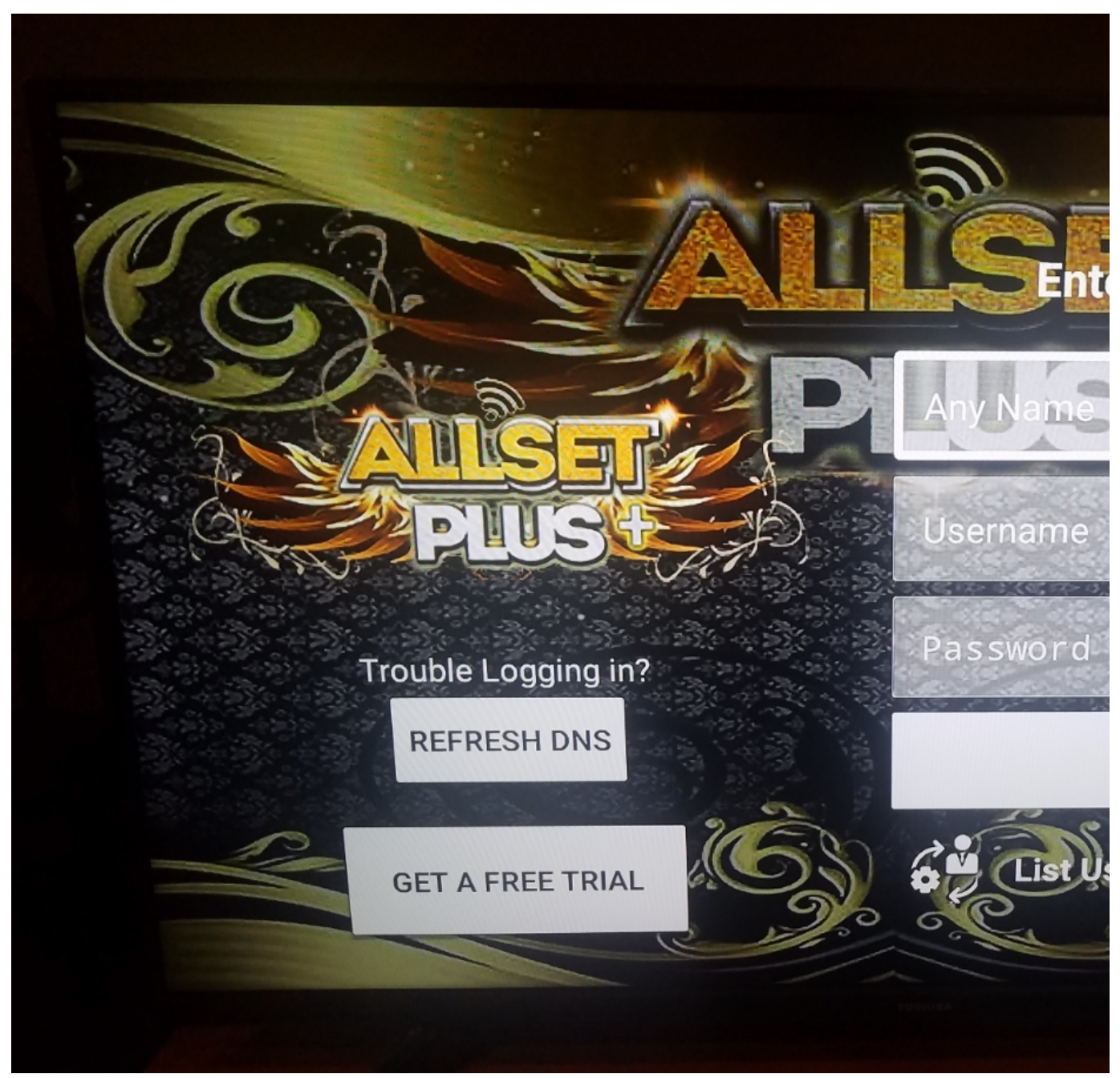

go and click install EPG

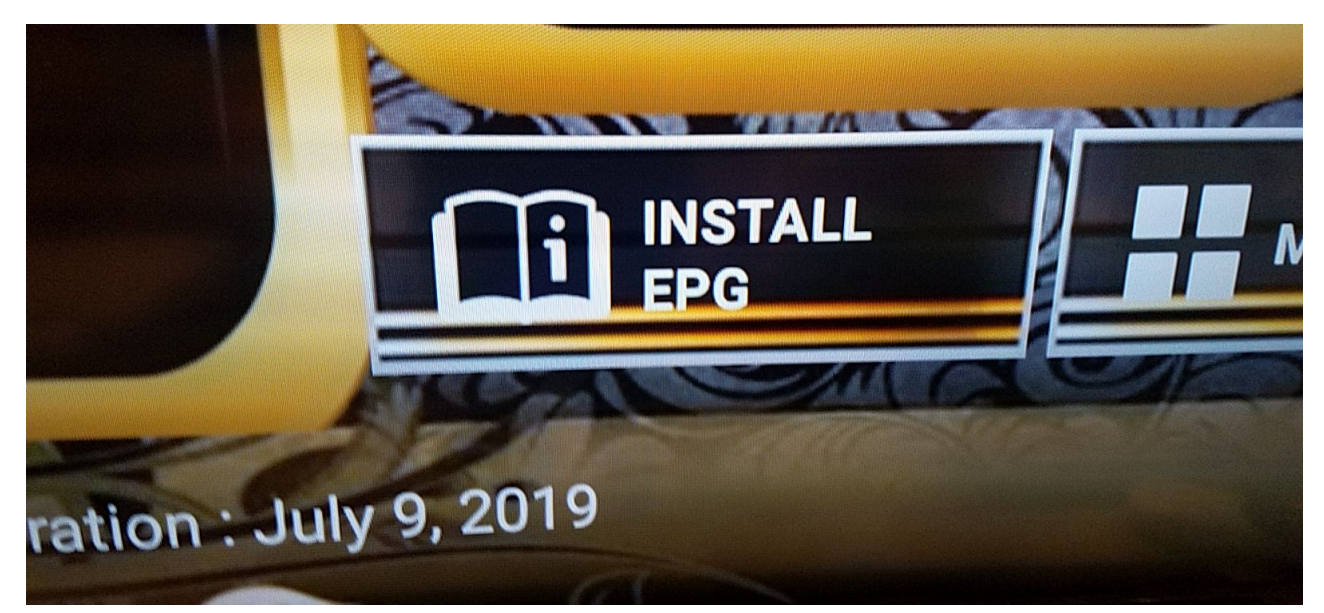

Then press back to get to gold app home screen then go to settings and change time to 12 hr not 24 hr...save and enjoy the app